## Logging in to GCSEPod

In order to access GCSEPod, you will need to follow the below instructions:

- 1. Go to <u>www.gcsepod.com</u>
- 2. Click Login in the top right corner of the page

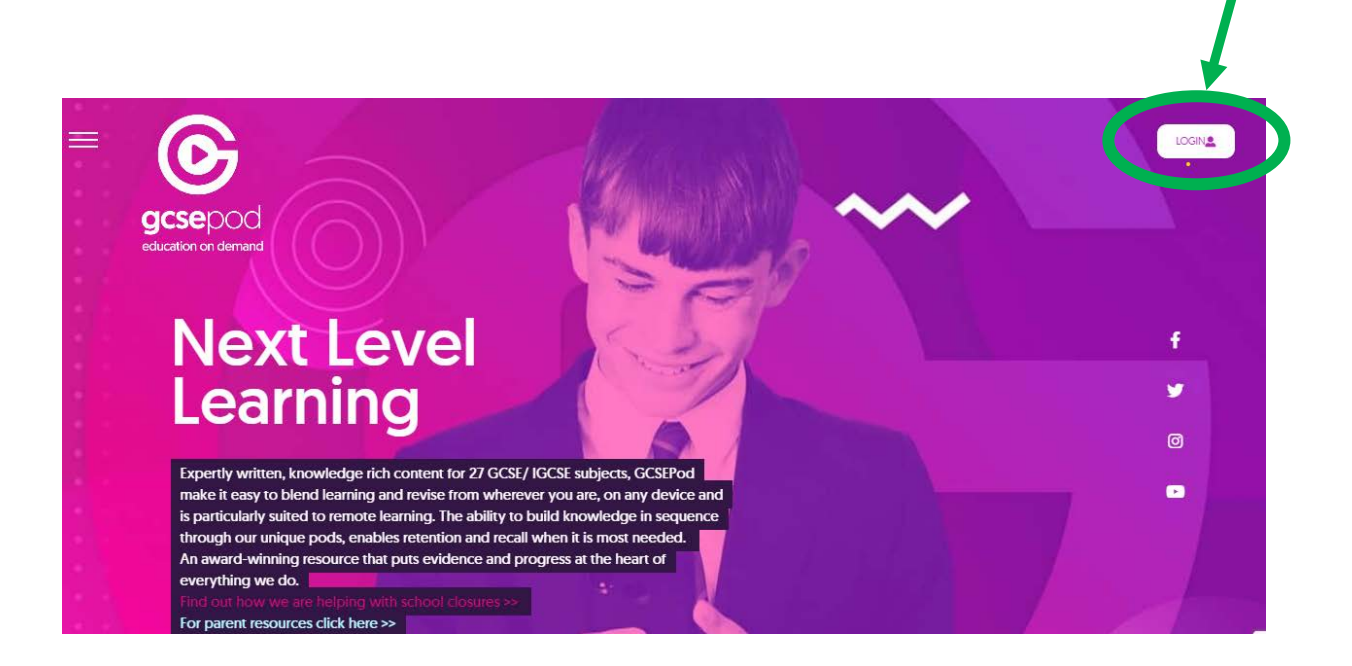

3. Click Sign in with Google

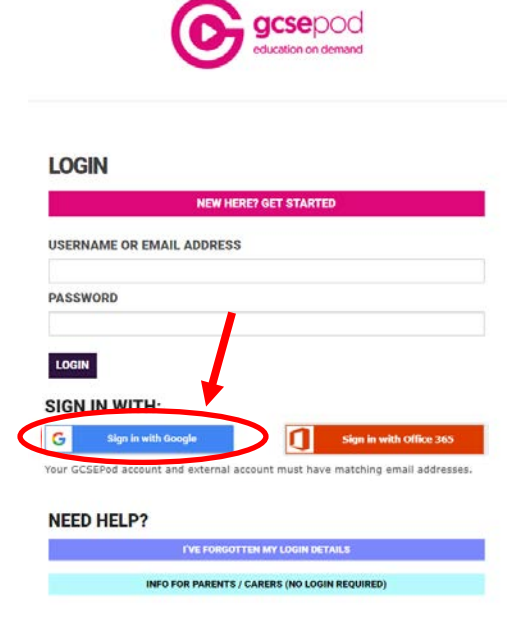

4. If you are not automatically signed in, enter your <u>username@furzeplatt.com</u> (student) or <u>name001@furzeplatt.net</u> (staff) username and your usual school login password. If you require additional help signing in to your school account please see the "Signing in with Google" guide found <u>here</u>

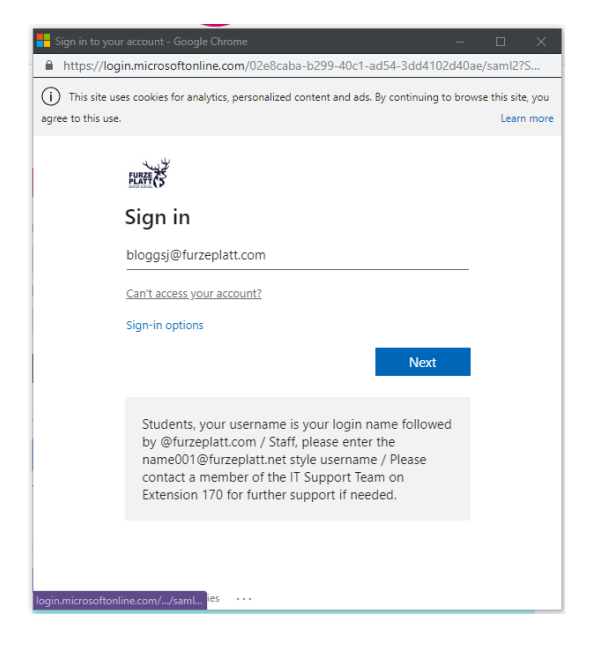

## 5. You will then be redirected to the GCSEPod dashboard

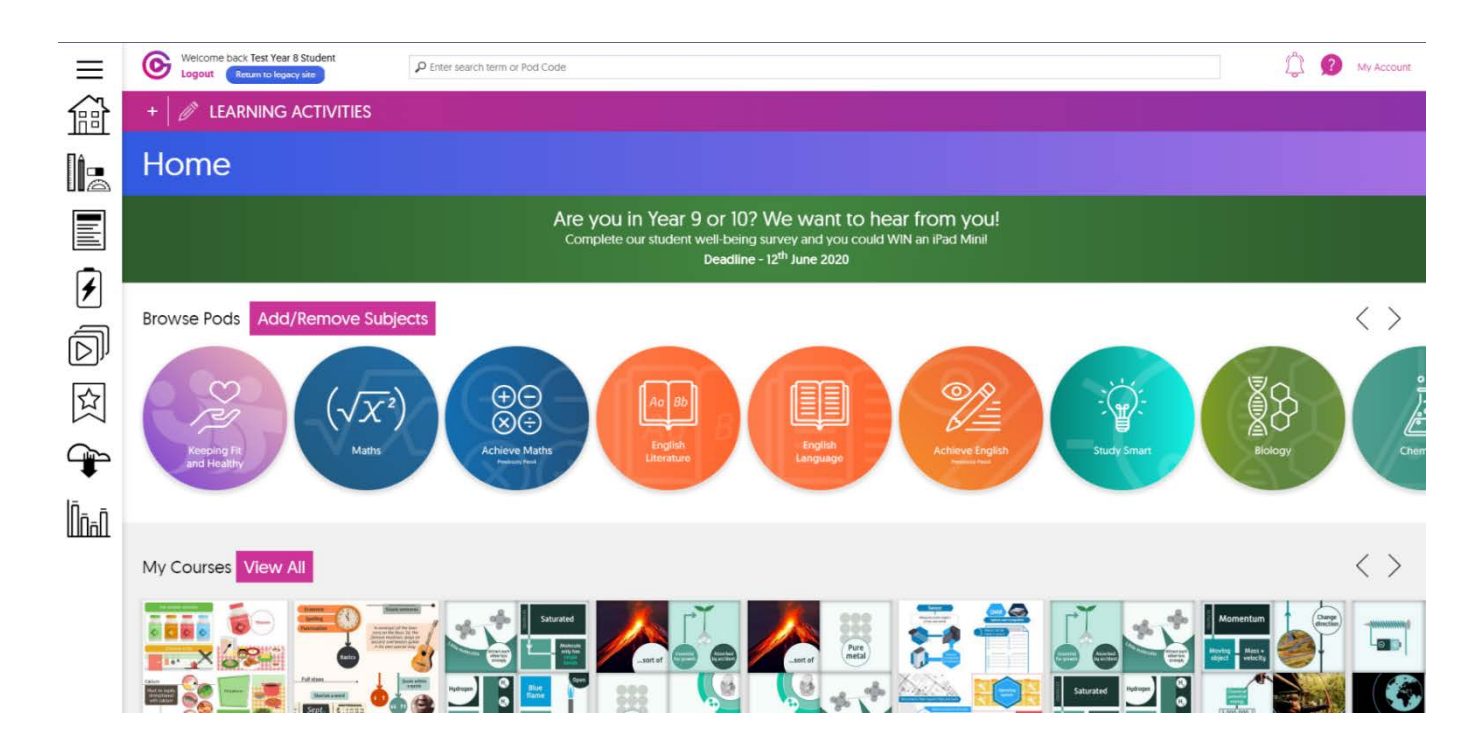